# CONNECTING THE WORLD

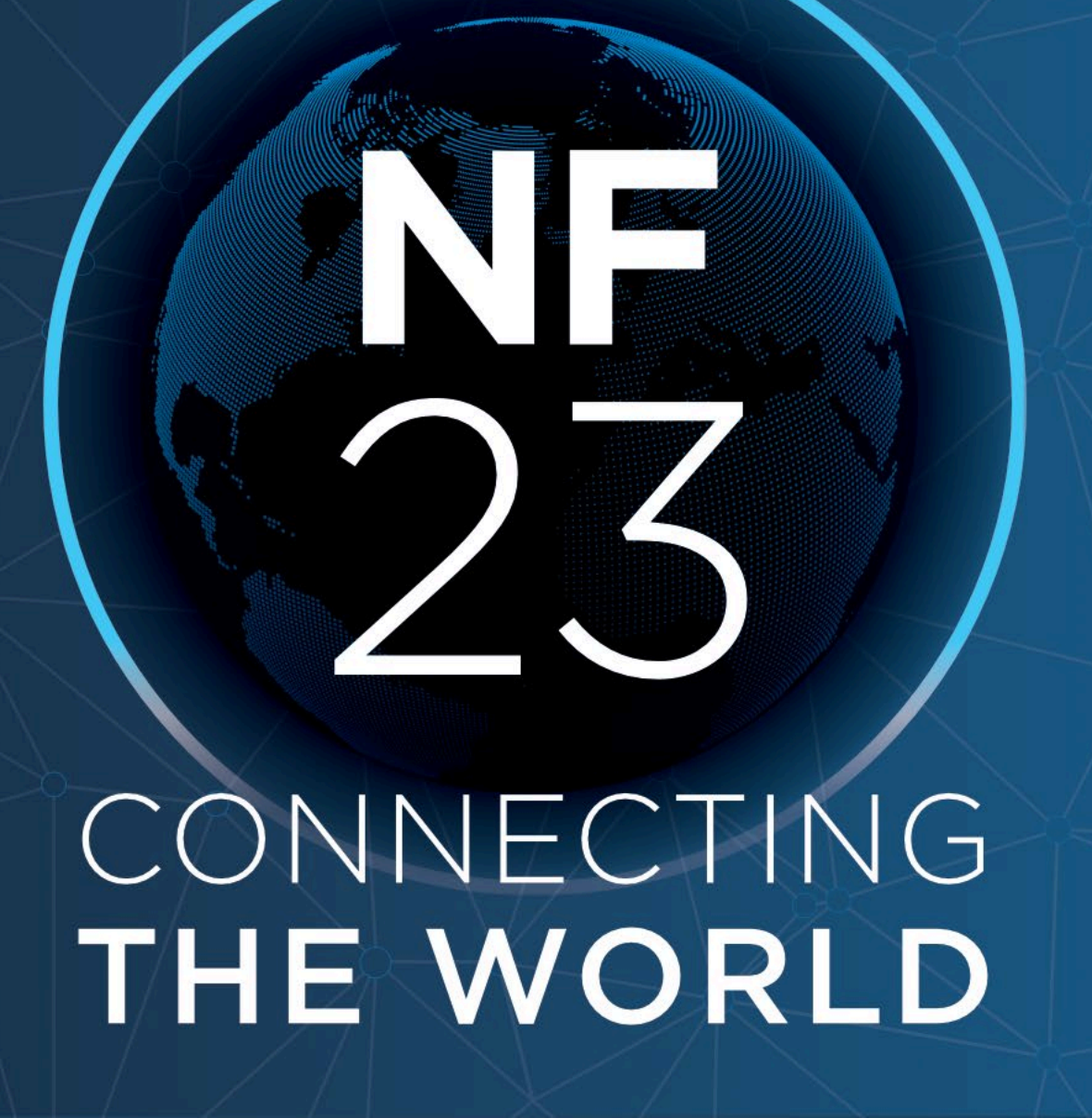

### Niagara Internationalization

Ajay Mathew

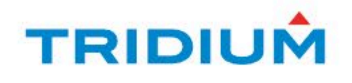

### Overview

- Internationalization
- Localization
- Lexicons
- XSS
- Lexicon Tools

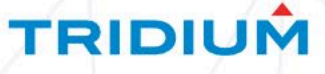

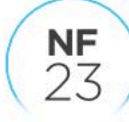

#### Internationalization.

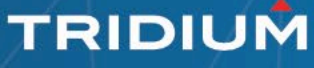

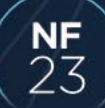

#### Overview

- Internationlization (I18N)
  - Implementing software for the global market
- Localization (L10N)
  - Adapting (I18N) to a specific region or language.
  - Achieved through translating text, applying units, number formats etc.

TRIDIUN

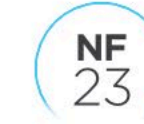

## Localization with Niagara

#### Lexicons

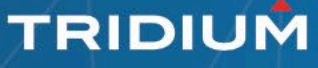

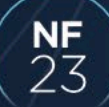

#### Lexicons

- What are Lexicons.
- How do Lexicons relate to Niagara.
- Localization with Lexicons.

```
Monday=Monday
# Montag
Monday=Lundi
Monday=Pazartesi
```

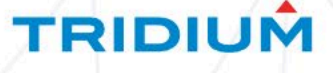

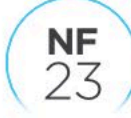

#### Java – Example

private static void showExample(Context cx)

LexiconModule lex = LexiconModule.*make*("web"); System.out.println("This is the German Example:"); //Language is set to German in context with Java Locale code "de" System.out.println("Context Language: " + Context.getLanguageTag(cx)); // M\u00E4rz System.*out*.println("lex.getText is: " + lex.getText("march", cx)); // M\u00E4rz System.*out*.println("lex.getSafeText is: " + lex.getHtmlSafeText("march", cx));

TRIDIUN

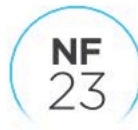

### JavaScript - Example

```
require(["lex!web"], function (lexs) {
  const [WEB_LEX] = lexs,
   LEX_KEY = "march";
  console.log(("Not Safe: ",WEB_LEX.get(LEX_KEY));
  console.log("Safe: ", WEB_LEX.getSafe(LEX_KEY));
});
```

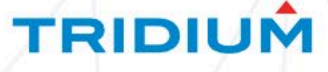

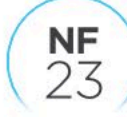

## Localization with Niagara

#### Numbers

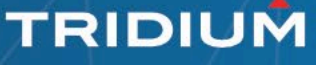

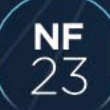

#### Numbers

- 1,000.00 *(en)* English
- 1.000,00 (*de*) German
- 1'000.00 (*de-CH*) German for Swiss Region
- 1.000,00 (*fr*) French

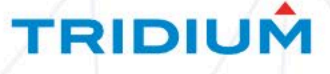

### Localization with Niagara

#### Date and Time

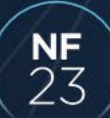

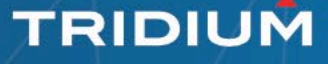

#### Date and Time

 Date and Time has 4 Parts: Date, Time, Meridian (AM/PM), Time Zone.

"M/D/YY h:mm:ss a z" "DD-MMM-YY HH:mm:ss z" 5/15/23 1:00:00 PM UTC 15-May-23 13:00:00 UTC

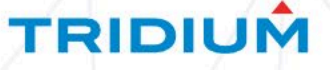

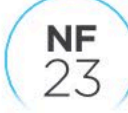

## Localization with Niagara

#### Units

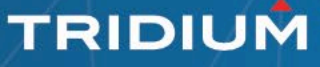

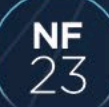

#### Units

 Units set to 'None' by default. But, 'Metric' and 'US/English' are available

<convert metric="celsius" english="fahrenheit"/>
<convert metric="kilometers per hour" english="miles per hour"/>

TRIDIUM

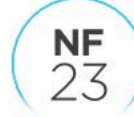

## **Configuring Options and Setting Units**

- For Workbench User:
  - Workbench -> Tools -> Options -> General
    - Sets "niagara.lang" system property
- For Station User:
  - Config -> Services -> UserService -> User
    - Sets language, time formats and units.
- Alternatively set locale in console
  - Command: wb –locale:"country code"

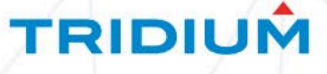

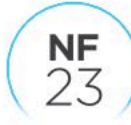

#### Hello World

#### Why do Java developers wear glasses? Because they can't C#

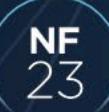

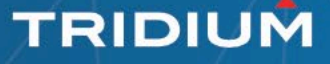

#### LexiconModule

- Fixes shortcomings of legacy *Lexicon* class.
- Efficient, multilingual and reliable.
- Recommended due to context getting passed.

TRIDIU

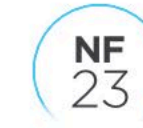

#### **Time Formats and Facets**

#### private void showFormattedDate()

Context cx = new BasicContext(Context.NULL, BFacets.make("timeFormat", getDateFormat())); setDateWithFacets(getTimeStamp().toString(cx));

| My Host : UK2ALT23FF2J3.global.ds.honeywell.com (Niagara_                                                    | um_2023) : Station (Niagara_Forum_2023                                                                                                    | 23) : Config : CodeExample : FacetsExample | 🖍 🖌 AX Prope |
|----------------------------------------------------------------------------------------------------|----------------------------------------------------------------------------------------------------|--------------------------------------------|--------------|
| Nav     Nav     My Network     My Host : UK2ALT23FF2J3.global.ds.honeywell.com (     0 10.10.20.190 (JACE01) | Property Sheet         FacetsExample (My Component)         Date Format         MMM-YYYY         Time Stamp         Date With Facets         May-2023 | 3 12:00 AM BST                             |              |

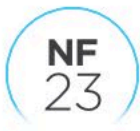

#### **Time Formats and Facets**

BFacets.SHOW\_TIME=false; BFacets.SHOW\_DATE=false; BFacets.SHOW\_MILLISECONDS=true; BFacets.SHOW\_TIME\_ZONE=false; 15-05-23 13:30:00 UTC 13:30:00.015 UTC 15-05-23 13:30:00 PM

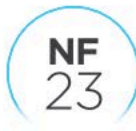

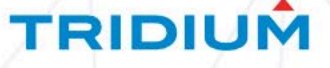

#### Lexicon Tools

#### Diagnostic Lexicons

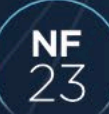

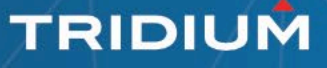

### **Diagnostic Lexicon**

- What is it?
- How is it used?
- Why is it used?
- Path to system.properties
  - Niagara installation folder -> defaults folder -> system.properties

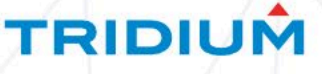

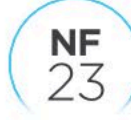

### Diagnostic Lexicon

- 19 #System.Properties
- 20 niagara.lexicon.diagnostics=true
- 21 niagara.lexicon.diagnostics.prefix=~~

22

| Niagara_I | orum_2023                        |                      |
|-----------|----------------------------------|----------------------|
| R         | ~~Username: admin<br>~~Password: | <u>~~Change User</u> |

~~Use of this software is subject to the <u>~~End User License Agreement</u> ~~and other <u>~~Third Party Licenses</u>

TRIDIUM

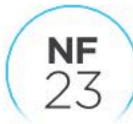

### **Diagnostic Lexicon**

#System.Properties
niagara.lexicon.diagnostics=true
niagara.lexicon.diagnostics.prefix=lexiconModule-lexiconLang-lexiconKey=

#### forumCodeExample-en-stationName=NF2023

web-en-login.username=Username: admin

web-en-login.changeuser=Change User

web-en-login.password=Password:

web-en-login=Login

TRIDIUN

web-en-login.eula.preText=Use of this software is subject to the

web\-en\-login.eula.eulaLinkTitle=End User License Agreement web-en-login.eula.linkSubText=and other web\-en\-login.eula.thirdPartyLicensesLinkTitle=Third Party Licenses

web-en-login.eula.licenseExpirationDate=Your license expires on 31-baja-en-december.short=Dec-32.

web-en-login.nwl.link=To connect using Niagara Web Launcher web-en-login.webstart.link=click here

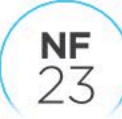

Ę

### Cross-Site-Scripting (XSS)

- Escape the untrusted Use getSafe/getHtmlSafe
- Use diagnostic lexicon to uncover the known/unknown.
- Dialogs text is safe by default dialogs.show("maliciousScript()") is safe

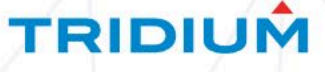

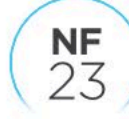

#### XSS – Example

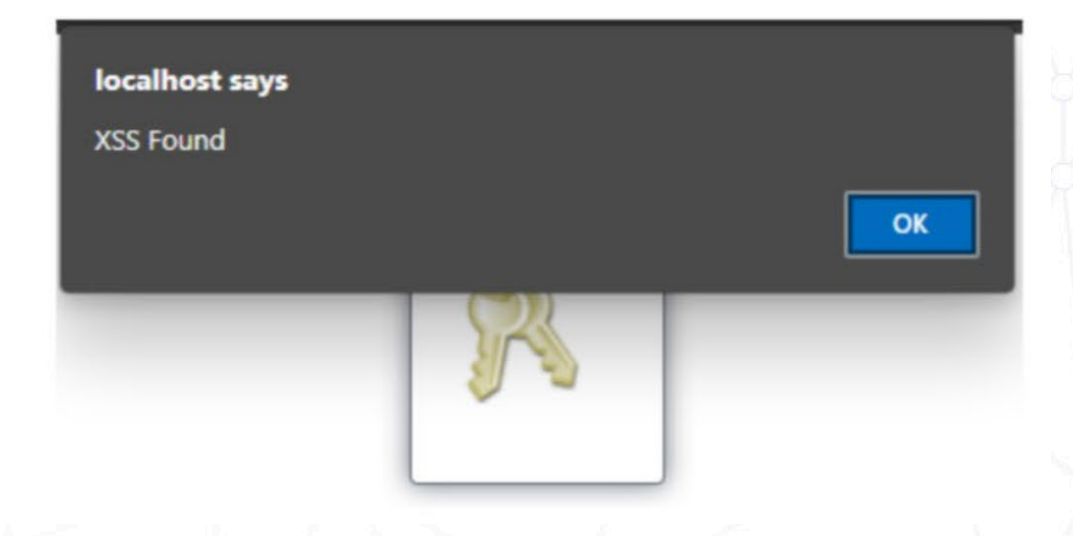

#### Niagara\_Forum\_2023

Username:<img-src="/a" onerror="window.alert('XSS Found');">admin

Change User:<img-src="/a" onerror="window.alert('XSS Found');">

Password:<img-src="/a" onerror="window.alert('XSS Found');">

Login

Use of this software is subject to the End User License Agreement and other Third Party Licenses

Your license expires on 31-Dec-32.

To connect using Niagara Web Launcher click here

#### lex.get ("login.username")

#### lex.getSafe("login.username")

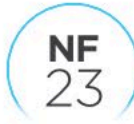

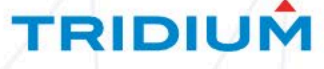

### Useful to know

- 1 // Lexicon Keys for the "Add" Command
- 2 commands.add.displayName=Add
- 3 commands.add.icon=module://icons/x32/add/png
- 4 commands.add.description=Add a Widget

- Niagara Types
- BajaUI/UX Commands
- Slot Names

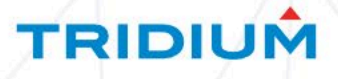

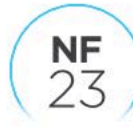

#### **BFormat Example**

const format =
 baja.Format.make('%lexicon(bajaui\_wb:slotsheet.commands.add.description)%');
format
 .format({})
 .then(function (result) {
 \$('#formatExample').text(result);
 });

//Java - Add a Widget
BFormat.make("%lexicon(bajaui\_wb:slotsheet.commands.add.description)%");

TRIDIUN

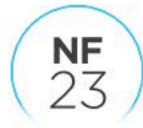

#### Lexicon Tools

#### Workbench Lexicon Tool

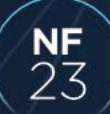

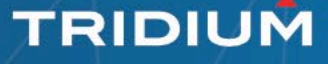

### WB Lexicon Tool

| Nav                                                                       | -7             | Lexicon              | Hide: 🗖 Ords 🗖 Accelerato | rs 🗖 Colors 🗖 Fonts 🗖 1 | Types                 |                       |         |          |
|---------------------------------------------------------------------------|----------------|----------------------|---------------------------|-------------------------|-----------------------|-----------------------|---------|----------|
| 🖡 🖸 🙁 🔇 My Network                                                        | •              | ar                   | Module                    | Module Last Modified    | Default Last Modified | Lexicon Last Modified | Missing | Complete |
| My Host: UK2ALT23FF2J3.global.ds.honeywell.com (<br>10.10.20.190 (JACE01) | be             | AlarmDBDefect        | 14-Apr-22 12:29 PM BST    | null                    | null                  | 2                     | 0       |          |
|                                                                           | bg             | CustomCommandSamples | null                      | null                    | null                  | null                  | null    |          |
|                                                                           |                | са                   | aaphp                     | 15-Feb-23 6:10 PM GMT   | null                  | null                  | 145     | 0        |
|                                                                           |                | CS                   | aapup                     | 15-Feb-23 6:10 PM GMT   | null                  | null                  | 169     | 0        |
|                                                                           |                | da                   | abstractMqttDriver        | 15-Feb-23 6:10 PM GMT   | null                  | null                  | 161     | 0        |
|                                                                           | el             | ace                  | 15-Feb-23 6:10 PM GMT     | null                    | null                  | 171                   | 0       |          |
|                                                                           | en             | aceEdge              | 15-Feb-23 6:10 PM GMT     | null                    | null                  | 11                    | 0       |          |
|                                                                           | es<br>et<br>fi | alarm                | 15-Feb-23 6:10 PM GMT     | null                    | null                  | 521                   | 0       |          |
|                                                                           |                | alarmOrion           | 15-Feb-23 6:10 PM GMT     | null                    | null                  | 48                    | 0       |          |
|                                                                           |                | analytics-lib        | 15-Feb-23 6:10 PM GMT     | null                    | null                  | 0                     | 0       |          |
|                                                                           |                | hi                   | analytics                 | 15-Feb-23 6:10 PM GMT   | null                  | null                  | 438     | 0        |
|                                                                           | hr<br>hu       | andoverAC256         | 15-Feb-23 6:10 PM GMT     | null                    | null                  | 119                   | 0       |          |
|                                                                           |                | andoverInfinity      | 15-Feb-23 6:10 PM GMT     | null                    | null                  | 159                   | 0       |          |
|                                                                           |                | in<br>is             | apachePoi                 | 15-Feb-23 6:10 PM GMT   | null                  | null                  | 0       | 0        |
|                                                                           |                |                      | арр                       | 15-Feb-23 6:10 PM GMT   | null                  | null                  | 22      | 0        |
|                                                                           | it.            | axvelocity           | 15-Feb-23 6:10 PM GMT     | null                    | null                  | 25                    | 0       |          |
| Palette                                                                   | -7             | ja                   | azureUtils                | 15-Feb-23 6:10 PM GMT   | null                  | null                  | 12      | 0        |
| E V D EforumCodeEvample                                                   |                | ko                   | backup                    | 15-Feb-23 6:10 PM GMT   | null                  | null                  | 28      | 0        |
|                                                                           |                | lt                   | bacnet                    | 15-Feb-23 6:10 PM GMT   | null                  | null                  | 1454    | 0        |
| BQLModuleExample WebModuleExample                                         |                | lv                   | bacnetAws                 | 15-Feb-23 6:10 PM GMT   | null                  | null                  | 162     | 0        |
| BajaModuleExample2                                                        |                | mκ                   | bacnetEDE                 | 15-Feb-23 6:10 PM GMT   | null                  | null                  | 64      | 0        |
| FacetsExample                                                             |                | no                   | bacnetMigrator            | 15-Feb-23 6:10 PM GMT   | null                  | null                  | 10      | 0        |
|                                                                           |                |                      |                           |                         |                       |                       |         |          |

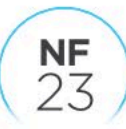

TRIDIUM

#### Lexicon Tools

#### **Differential Summary Tool**

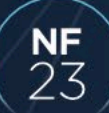

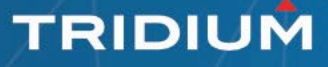

### **Differential Summary Tool**

- What is it?
- How do you use it?
- Why use it?

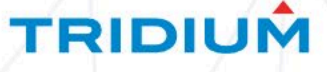

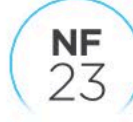

Ę

### **Differential Summary Tool**

#### 👞 Command Prompt

Ę

C:\Users\h490613\Downloads>java -jar LexiconDiffTool.jar C:\Users\h490613\Downloads\Niagara\_4\_Developer-4.10.5.14.zip C:\Users\h490613\Downloads\Niagara\_4\_Developer-4.12.2.16.1.zip C:\

Comparing versions from C:\Users\h490613\Downloads\Niagara\_4\_Developer-4.10.5.14.zip to C:\Users\h490613\Downloads\Niagara\_4\_Developer-4.12.2.16.1.zip

Processing build image C:\Users\h490613\Downloads\Niagara\_4\_Developer-4.10.5.14.zip

Found Module Include for: aaphp-wb Found Module Include for: aaphp-rt Found Module Include for: aapup-wb Found Module Include for: abstractMqttDriver-wb Found Module Include for: abstractMqttDriver-wb Found Module Include for: abstractMqttDriver-rt Found Module Include for: aceEdge-wb. Found Module Include for: aceewb Found Module Include for: aceEdge-rt Found Module Include for: ace-rt Found Module Include for: ace-ux Found Module Include for: ace-ux Found Module Include for: kitControl-ux

• 2 Files

- LexiconDiff.Json
- TypeDiffTool.txt

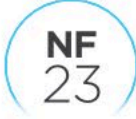

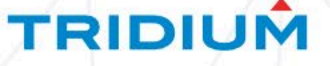

### LexiconDiff.Json File

```
"releaseComparisons": [
```

```
"fromRelease": "Niagara 4 Developer-4.11.2.2-RC.zip",
"toRelease": "Niagara 4 Developer-4.12.2.8-RC.zip",
"modules": [
   "moduleName": "aaphp-rt",
   "moduleStatus": "Modified",
   "addedProperties": [
    ],
    "removedProperties": [
    ],
    "modifiedProperties": [
    "moduleName": "aapup-rt",
   "moduleStatus": "Modified",
    "addedProperties": [
    ],
    "removedProperties": [
   ],
    "modifiedProperties": [
    "moduleName": "abstractMqttDriver-rt",
    "moduleStatus": "Modified",
```

```
"addedProperties": [
```

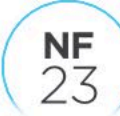

```
TRIDIUM
```

#### Summary

- Numbers, Date and Time, and Units are localizable.
- Use Lexicon Module and pass the context around.
- Use get when you are sure and getHtmlSafe if you are not.
- Facets can be used to set time formats on a slot and it also gives meta data on a slot.

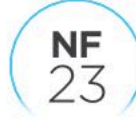

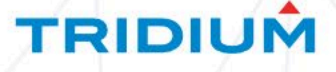

#### Summary

- Diagnostic Lexicon tool can be used to show parts of your application that is not localized along with any issues with localised text.
- Use BFormat to customize display of slots.
- Use the WB lexicon tool to add/edit/override lexicon keys.
- Use the Differential Summary Tool to find differences between 2 different Niagara installation lexicons and modules.

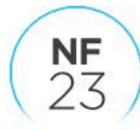

## Any Questions?

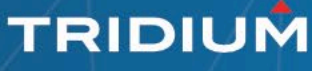

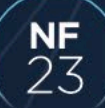

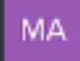

Tell me joke on Tridium Niagara Lexicon localization

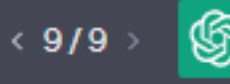

#### Sure, here's a joke for you:

ዕፊ 🖓

Why did the Tridium Niagara developer get lost in the Niagara Lexicon localization?

Because they thought "localization" referred to a nearby pub, and ended up at the wrong place!

#### Thank You.

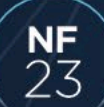

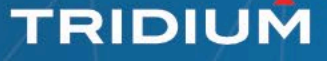

#### **Q&A Session at 5PM**

Please Email: <u>supportemea@tridium.com</u> Subject: Dev Day

#### Next Up!

#### Mike James: Station and Platform Debugging

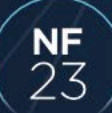

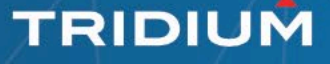